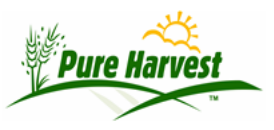

## **Regulatory Samples**

2024-06-30

Regulatory samples start with an inspection number, and a record of the 'Labeled' or guaranteed values for Germ, Purity and other seed or weeds.

The Regulatory sample is processed in the same way as service samples. After the test results are determined, the Reg.module lets you compare the given and tested values, and issue a determination of IN or OUT of tolerance.

PH will compute a suggested value for IN and OUT, but the user must accept and finalize the determination.

| New Sampl       | e          |         |        |            |
|-----------------|------------|---------|--------|------------|
| Type: Regula    | tory       |         |        |            |
| Date Received   | 2015-01-14 |         |        |            |
| Date Collected  |            | 11      |        |            |
| * Labelled by   | 1          |         |        |            |
| * Collected at  |            |         |        | 1          |
| * Lot Number    |            |         |        |            |
| * Lab Number    |            | [Next L | .ab #] |            |
| * Inspection #  | 1          |         |        |            |
| Seed Class      | -          | 1       |        |            |
| Crop Year       | 2014       |         |        |            |
| Condition of    | INTACT     |         |        |            |
| Seal            |            |         |        |            |
| Product Name    |            |         |        |            |
| * Crop; Variety | -          |         |        | Is Mixture |
| [Add Variety]   |            |         |        |            |

| Details                                          |                                                                              |  |  |  |  |
|--------------------------------------------------|------------------------------------------------------------------------------|--|--|--|--|
| Labeled By                                       | Who labelled the seed for sale.                                              |  |  |  |  |
| Collected AtWhere was the seed sample collected. |                                                                              |  |  |  |  |
| Inspection<br>Number                             | This is the unique identifier assigned by the inspector who took the sample. |  |  |  |  |
| Condition of<br>Seal                             | Usually, "Intact"                                                            |  |  |  |  |
| Product<br>Name                                  | Typically a trade name which is not a specific crop.                         |  |  |  |  |
| Crop; Variety                                    | The labelled crop and variety name.                                          |  |  |  |  |

If you check **Is Mixture** PH will allow you to enter multiple components.

When you save the sample, it will automatically create requested default tests, typically Germination and Purity. Other tests may still be added from the lists of tests & groups.

| Mixture Components<br>Must be selected from list, Empty f<br>ignored | ields will be |
|----------------------------------------------------------------------|---------------|
| 9                                                                    |               |
|                                                                      |               |
| [X]                                                                  |               |
| [X]<br>[X]:                                                          |               |

#### **Seed Lot Components**

This screen allows you to enter the labelled values for each given component.

The Germ and Purity tests will be run on each component.

Press Confirm components so the labelled values can be compared with the tested values.

| Seed Lot Components<br>in Seed Lot WT_REG_TEST<br>Last Refreshed @ 2016-04-13 11:58:20[Ref | [Help]<br>fresh]     |              |         |      |         |      |
|--------------------------------------------------------------------------------------------|----------------------|--------------|---------|------|---------|------|
| Crop ; Variety                                                                             | Other Name           | Origin       | Portion | Germ | Dormant | Hard |
| [X] Wheatgrass, crested;VNS                                                                |                      |              | 99.02   | 94   | 3       |      |
|                                                                                            | Othe                 | er crop seed | 0.00    |      |         |      |
|                                                                                            |                      | Weed seed    | 0.00    |      |         |      |
|                                                                                            |                      | Inert matter | .98     |      |         |      |
| Add Row Save                                                                               | [Confirm Components] | Total        | 100.00  |      |         |      |

#### **Purity Results**

Enter the purity percentages, or enter the raw data and PH will calculate the percentages. See **Purity** for more.

| Sample Purity<br>Lab # :13-R0101<br>Reserved By: YOU for | >>05:00<< more    | [I                 | Help]        |               |
|----------------------------------------------------------|-------------------|--------------------|--------------|---------------|
| Component - Florets                                      | Single(grams)     | Multiple (gram     | s) Pure seed | Inert Portion |
| Wheatgrass, crested                                      | 4.848             | .179               | 4.989        | 0.038         |
| Pure seed & Inert port                                   | ion will be set w | hen Purity is cale | culated      |               |
| Analyst                                                  | WT                |                    |              |               |
| Grams submitted                                          | 2                 | 90                 |              |               |
| Purity grams tested                                      | 5.0               | 45                 |              |               |
| Noxious amount worke                                     | d 50.             | 15                 |              |               |
| Result                                                   | Amou              | nt Found (gram     | s) Perc      | ent           |
| Wheatgrass, crested                                      | 4.                | 989 in             | 98.8         | 8 %           |
| Inert matter                                             |                   | 018 in             | 1.1          | 1 %           |
| Other crop seed                                          |                   | 0 in               | 0.0          | 9%            |
| Weed seed                                                |                   | 0 in               | 0.0          | 1 %           |
| Save 🗟 and Calcul                                        | late. OR [        | X] Delete Purity   |              |               |

## **Viability Results**

Enter the viability percentages, or enter the actual rep counts and PH will calculate the percentages.

See Viability for more.

| Component                        | Test Nar            | ne Stari   | ed Ci                                                                                                    | mple  | ted |     | Am | oun | t   | %  | Lini   |
|----------------------------------|---------------------|------------|----------------------------------------------------------------------------------------------------|-------|-----|-----|----|-----|-----|----|--------|
| Phacelia imbricata               | Germination         | 2015-03-3  | 2015-                                                                                                    | 04-1- | 4   |     |    | 1   | 200 | 68 | [Edit] |
| Last Refreshed @<br>Reported Res | 2015-04-15 10:34:40 | [Refresh]  | a                                                                                                    |       |     |     |    |     |     |    |        |
| Start Date                       | 2015-03-31          | [Enable Es | tra Reps]                                                                                                    |       |     |     |    |     |     |    |        |
| Amount                           | 200                 | Analyst    | Count Date                                                                                                    | 1     | 1a  | 2   | 2a | 3   | 3a  | 4  | 4a     |
| Complete Date                    | 2015-04-14          | [X]        | 2015-04-06 👖                                                                                                    | 44    |     | 45  |    |     |     |    |        |
| Germ                             | 68 %                | [X]        | 2015-04-14                                                                                                    | 25    |     | 21  |    |     |     |    |        |
| Dormant seed                     | 17 %                | Add Row    |                                                                                                    |       |     |     |    |     |     | _  | -      |
| Hard seed                        | %                   |            | (                                                                                                    | )ther | cou | nts |    |     |     |    |        |
| Total Viable                     | 85 %                | Hard       |                                                                                                    |       |     |     |    |     |     |    |        |
|                                  |                     | Dormant    |                                                                                                    | 17    |     | 17  |    |     |     | -  |        |
|                                  | 7                   | Abnormal   |                                                                                                    |       |     |     |    |     |     |    |        |
| Save Changes                     |                     | Mech dan   | nage                                                                                                    |       |     |     |    |     |     |    |        |
| Laurencerteite                   | 1                   | Decayed    |                                                                                                    | _     |     | _   |    | _   |     |    | -      |
|                                  |                     | Dead       |                                                                                                    |       |     | _   | _  | _   |     |    | _      |
|                                  |                     | Other      |                                                                                                    |       |     |     |    |     |     |    |        |
|                                  |                     |            | THE CONTRACT OF A DESCRIPTION OF A DESCRIPTION OF A DESCR |       |     |     |    |     |     |    |        |

# Compliance

Here, you can determine if the tolerance is IN or OUT. The far right column shows the PH determination. You can accept them all by clicking on the left point arrow above that column (above the "Compliance" label)

| Give   | en H   | Results                   | [Help]              |          |              |          |       |     |        |    |
|--------|--------|---------------------------|---------------------|----------|--------------|----------|-------|-----|--------|----|
| On S   | amp    | le R15-0081               |                     |          |              |          |       |     |        |    |
| Reserv | ed By  | y: YOU for >>05:00<< mo   | re minutes          |          |              |          |       |     |        |    |
| Last R | efrest | hed @ 2015-03-27 14:46:00 | 6[Refresh]          |          |              |          |       |     |        | _  |
|        |        |                           | Set Compliance to   | [Clear A | .11] [All In | ] [Other | In]   |     | _ [<   | ]  |
|        |        | Component                 | Test                | Order    | Given        | Tested   | Units | Com | plianc | e  |
| [X]    | ٠      | Oats                      | Pure seed           | 100      |              | 37.7     | Grams |     | •      |    |
| [X]    | ۲      | Oats                      | Purity              | 200      | 99.00        | 99.74    | %     |     | • [I]  | 1  |
| [X]    | •      | Oats                      | Hard seed           | 212      |              |          | %     |     | •      |    |
| [X]    | •      | Oats                      | Dormant seed        | 214      |              |          | %     |     | •      |    |
| [X]    | •      | Oats                      | Total viable        | 216      | 90           | 99       | %     |     | • [I]  | [7 |
| [X]    | •      | Oats                      | Germination         | 400      | 90           | 99       | %     | **  | •      |    |
| [X]    | ۲      |                           | Picked weed seeds   | 115      |              | 0        | Grams |     | •      |    |
| [X]    | ۲      |                           | Picked other crop   | 120      |              | 0        | Grams | **  | •      |    |
| [X]    | ۲      |                           | Picked inert matter | 125      |              | .1       | Grams | **  | •      |    |
| [X]    | ۲      |                           | Weed seed           | 202      | 0.05         | 0.00     | %     |     | • [I]  | 1  |
| [X]    | ۲      |                           | Other crop seed     | 204      | 0.25         | 0.00     | %     |     | • [I]  | [7 |
| [X]    | •      |                           | Inert matter        | 206      | 0.70         | 0.26     | %     |     | • [I]  | 1  |
| Add R  | ow Sa  | ave                       |                     |          |              |          |       |     |        |    |

#### Remarks

If the inspector has made any remarks, enter them in the remarks section with a usage of "INSR".

If the regulatory official has made any remarks, enter them in the remarks section with a usage of "REGR".

Remarks designated "SAMR" and "REGS" will also appear on the regulatory report. The report will show the meaning taken from the domain value "REMARK USAGE" as a title in the remark section.

Under the "Given Value" column, enter the values from the label. The "tested value" column is where your results will later appear. You do not enter them on this screen.

#### **Regulatory Report**

This show the part of the regulator report.

|                                             |                                              | Inspectio            | n No.                | Date C           | ollected | Date Re  | eceived   | Date R    | eported    | Lab Nu   | mber    |
|---------------------------------------------|----------------------------------------------|----------------------|----------------------|------------------|----------|----------|-----------|-----------|------------|----------|---------|
|                                             |                                              | 3240                 | ,                    | 02/0             | 4/10     | 03/1     | urio      | 031       |            | NION     | 001     |
| Collected At<br>Labelled By<br>Variety/Name | Monida                                       |                      |                      | Kind             |          | Oate Aug | ina catua |           |            |          |         |
| Lot Number                                  | 1189                                         |                      |                      | Class            |          | Service  | ING OGUVO |           |            |          |         |
| # of Bags<br>Labeled Germ Date              | 2500 # of Bags San<br>e 11/03/14             | mpled 30             |                      | Bag We<br>Origin | eight    | 50<br>CO | Amo       | unt See   | d in Bulk  |          |         |
|                                             | Purity Analysis                              |                      |                      |                  |          | V        | ability   | Analys    | sis        |          |         |
| Components in 38                            | grams                                        | Stated               | Found                |                  | % S      | tated    |           |           | % Fo       | und      |         |
|                                             |                                              | %                    | %                    | Germ             | Dorma    | nt Hard  | Viable    | Germ      | Dormant    | Hard     | Viable  |
| Oats Avena sativa                           |                                              | 99.00                | 99.74                | 90               | -N-      | -N-      | 90        | 99        | -N-        | -N-      | 99      |
|                                             | Weed Seed<br>Other Crop Seed<br>Inert Matter | 0.05<br>0.25<br>0.70 | 0.00<br>0.00<br>0.26 |                  |          |          |           |           |            |          |         |
| Noxious Weed S                              | eeds in 500 grams                            |                      |                      | Тур              | 0        | 1        | Stated    | per Ib.   |            | Found    | per lb. |
| None Labeled                                |                                              |                      |                      |                  |          |          |           | 0         |            |          |         |
| None Found                                  |                                              |                      |                      |                  |          |          |           |           |            |          | 0       |
|                                             |                                              |                      |                      |                  |          |          | (P)Prohib | wited Nox | ious (R)Re | stricted | Noxious |
| Tests Requested:                            | Germination,                                 | Purity. N            | o other te           | ests requ        | uested.  |          |           |           |            |          |         |

You can enter pre-defined remarks and comments that will appear on the report. You create the specific remarks that are appropriate for your lab.

#### **Extended Sample View**

The image below shows more of the information that can be added to a sample.

| ample             |                                  | [Help]               |
|-------------------|----------------------------------|----------------------|
| Reserved By: YOU  | J for >>05:00 << more minutes    |                      |
| Last Refreshed @  | 2015-03-27 14:42:16[Refresh][Vie | ew Lot & Sam (temp)] |
| Inspection #      | 3243                             |                      |
| Lab Number        | R15-0081                         |                      |
| Seed Class        | Service                          |                      |
| Labelled Lot #    | 1189                             |                      |
| Date collected    | 2015-02-04                       |                      |
| Collected At      |                                  | [Notes]              |
| Labelled By       | i                                | [Notes]              |
| Number of bags    | 2500                             |                      |
| Bags Sampled      | 30                               |                      |
| Bag Weight        | 50                               |                      |
| Amount in Lot, Un | its                              |                      |
| Crop; Variety     | Oats:Monida                      |                      |
| Product Name      |                                  |                      |
| Origin            | CO                               |                      |
| Condition of seal | INTACT                           |                      |
| Germ Test Date    | 2014-11-03                       |                      |
| Date Received     | 2015-03-10                       |                      |
| Is Chaffy?        | •                                |                      |
| # of Labels       | -4                               |                      |
| [Collapse]        |                                  |                      |
| -Additional Info- |                                  |                      |
| Bill To           | Unknown or Unspecified (0)       | [Notes]              |
| Treatment         |                                  |                      |
| Status            | Completed •                      |                      |
| Date Completed    | 2015-03-27                       |                      |
| Is Ready To Bill? | Yes T                            |                      |
| Is Locked?        | Yes T                            |                      |
| Lab Report Printe | d 2015-03-27                     |                      |
| Analyst           |                                  |                      |
| Do Prechill?      |                                  |                      |
| Lab Card Printed  |                                  |                      |
| Sam ID            | 90655                            |                      |
| Seel ID           | 57993                            |                      |
| Lot Create Date   | 2015-03-10                       |                      |

### **Old Documentation**

#### **Field Stops**

(Not yet supported in NewPH)

The field stop tab is used to enter in Stop sales that were not assigned based on a sample, but out in the field. It is created the same way a regular stop sale would be created, giving it a new inspection number and a lab number. It is helpful to give these stop sales a lab number that is different from the numbers used in testing seeds, such as FS-0001. Then using the field stop tab, you can enter in the reason for the stop sale, such as past tag expiration date, or if it was mislabeled.